# WEG\_SoftScope

# ADV200 TPD32-EV & APC300

# Guia De Inicialização Rápida

Idioma: Português

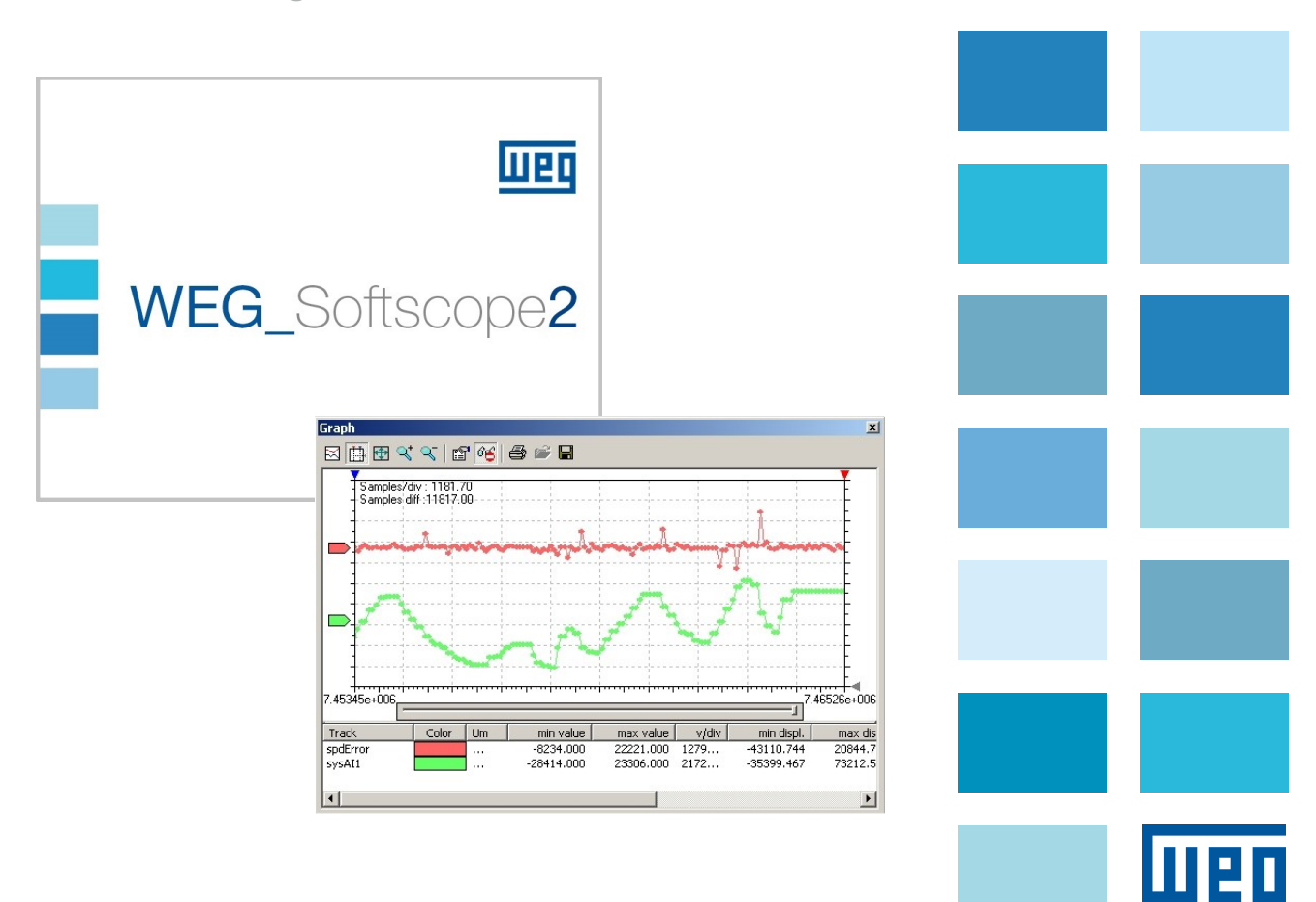

Manual do usuário Rev.0.6 - 26 de setembro de 2013 Versão do drive/software

WEG\_Softscope: Versão: 2.90 Fabricação: 15/12/2022

Este manual se aplica às configurações de hardware e software dos seguintes drives: ADV200: versão de software V 6.0.0 APC300: versão de software V 1.0.0 TPD32-EV: versão de software V 10.08

-----

Obrigado por escolher este produto WEG.

Antes de usar o produto, leia atentamente a seção de instruções de segurança.

Os dados só podem ser usados para a descrição do produto e não podem ser entendidas como propriedades declaradas legalmente.

Todos os direitos reservados

Nós teremos o maior prazer em receber qualquer informação que possa nos ajudar a melhorar este manual. O endereço de e-mail é: technohelp@weg.net.

Mantenha o manual em local seguro e disponível para o pessoal de engenharia e instalação durante o período de operação do produto.

A WEG Automation Europe S.r.I. reserva-se o direito de modificar produtos, dados e dimensões sem aviso prévio.

# Índice

| Índice4                                                                 |  |  |  |  |  |  |  |
|-------------------------------------------------------------------------|--|--|--|--|--|--|--|
| Introdução5                                                             |  |  |  |  |  |  |  |
| Princípio de operação do WEG_SoftScope5                                 |  |  |  |  |  |  |  |
| Instalação da ferramenta WEG_SoftScope6                                 |  |  |  |  |  |  |  |
| Uso da ferramenta WEG_SoftScope7                                        |  |  |  |  |  |  |  |
| 1.1 Arquivo de Definição8                                               |  |  |  |  |  |  |  |
| 1.2 Configuração dos sinais a serem amostrados8                         |  |  |  |  |  |  |  |
| Impressão, armazenamento e carregamento do arquivo de aquisição18       |  |  |  |  |  |  |  |
| Barra de ferramentas                                                    |  |  |  |  |  |  |  |
| WEG_SoftScope com Aplicações MdPlc19                                    |  |  |  |  |  |  |  |
| Apêndice A – Lista de sinais a serem amostrados no alvo:23              |  |  |  |  |  |  |  |
| Apêndice B – Lista de sinais a serem amostrados no alvo APC300 V1_00:   |  |  |  |  |  |  |  |
| Apêndice C – Lista de sinais a serem amostrados no alvo TPD32-EV V10_08 |  |  |  |  |  |  |  |

### Introdução

Este documento é um guia rápido para o uso da fermenta WEG\_SoftScope.

O WEG\_SoftScope é um software de osciloscópio digital desenvolvido para amostrar e exibir em tempo real as variáveis de parâmetros de drives, sendo especialmente útil durante a fase de comissionamento do drive.

Este manual descreve as operações com o ADV200, APC300, TPD32-EV e o WEG\_SoftScope, pois esses produtos podem ser utilizados tanto com o software básico (software de fábrica) como também com aplicações MDPLC desenvolvidos para o ADV200, APC300 e TPD32-EV.

A lista de parâmetros que podem ser monitorados está no arquivo de definição (arquivo .osc) referente à versão do Drive/Firmware carregado no Drive.

## Princípio de operação do WEG\_SoftScope

O WEG\_SoftScope tem como objetivo amostrar o valor de uma lista de parâmetros (sinais) dentro do alvo e adquirir o valor correspondente por um determinado tempo (tempo de aquisição).

Ao selecionar um arquivo de definição referente à versão do Firmware carregado no Drive, o usuário fornece ao WEG\_SoftScope as informações necessárias para detectar os valores dos sinais de software disponíveis. Posteriormente, será possível selecionar os sinais a serem amostrados durante a fase de aquisição e definir um disparo que, juntamente com um determinado valor de sinal e inclinação, iniciará a aquisição predefinida.

É importante observar que, durante a fase de aquisição, todos os sinais a serem amostrados são primeiro adquiridos em uma área de armazenamento específica dentro do drive ("Runtime Acquisition System"); ao final da aquisição, todos os valores amostrados são enviados ao WEG\_SoftScope para serem exibidos. Desta forma, o desempenho e a consistência da aquisição são garantidos, evitando problemas devido a atrasos na comunicação serial.

Um diagrama com o princípio de operação é exibido abaixo:

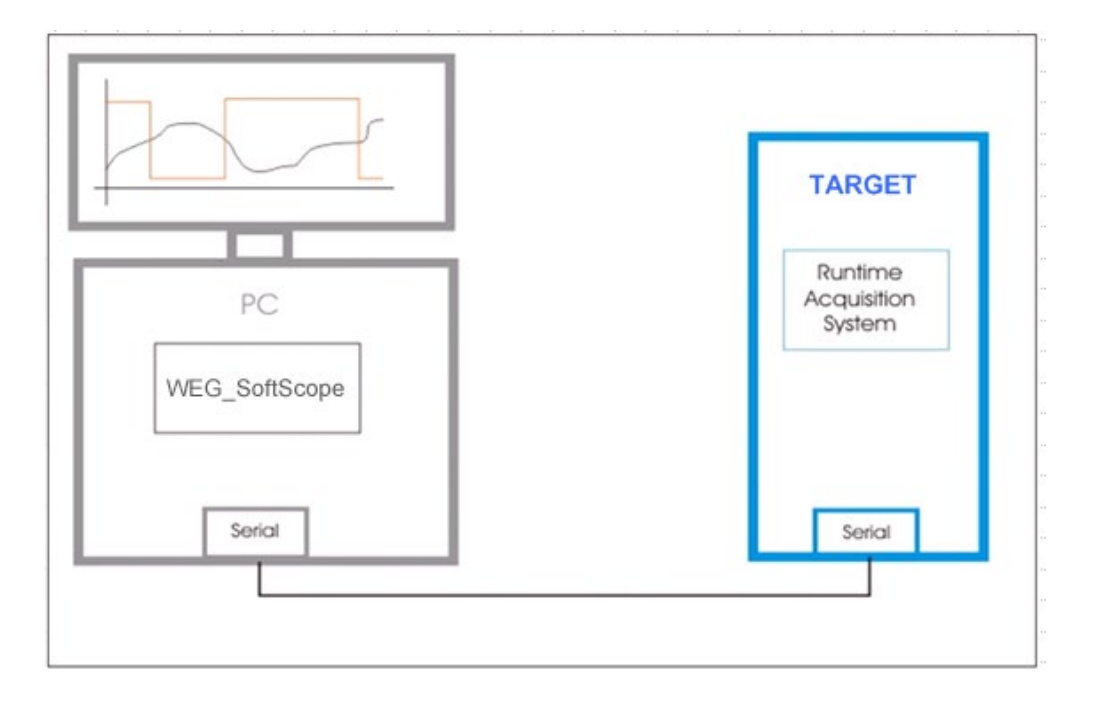

### Instalação da ferramenta WEG\_SoftScope

O WEG\_SoftScope pode ser instalado no computador através do arquivo de instalação executável setup.exe, seguindo o procedimento do assistente:

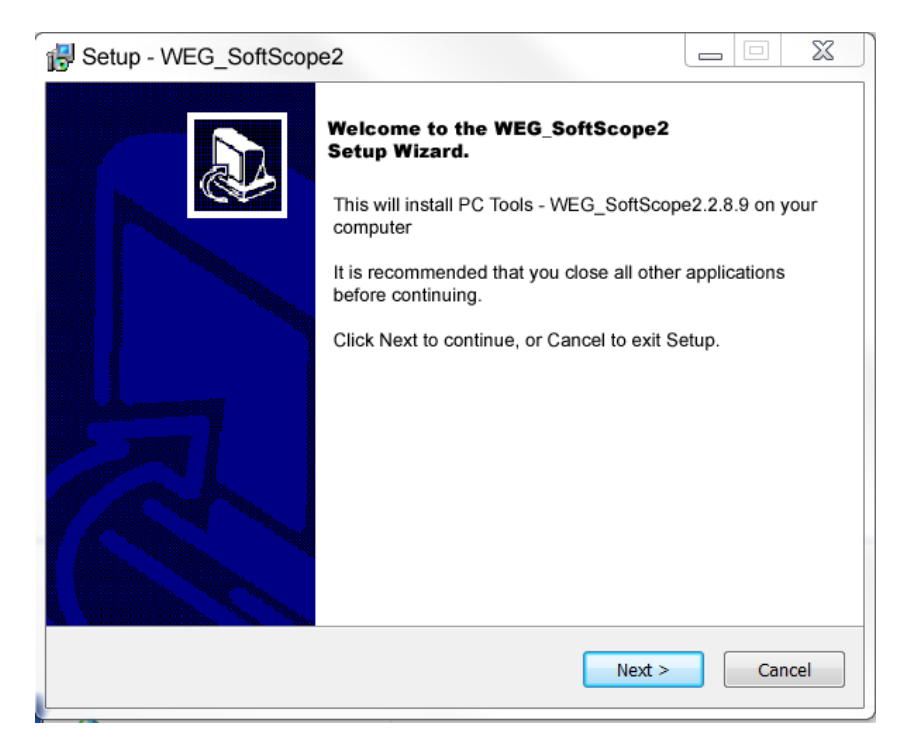

Nota: é recomendável não alterar o diretório de destino da configuração do programa.

| Setup - WEG_SoftScope2                                                     |              |
|----------------------------------------------------------------------------|--------------|
| Select Destination Location<br>Where should WEG_SoftScope2 be installed    | Ð            |
| Setup will install WEG_SoftScope2 into the following forder.               |              |
| To continue, click Next. If you would like to select a different folder, c | lick Browse. |
| C:\Program Files (x86)\PC Tools\WEG_SoftScope2                             | Browse       |
| At least 2,0 MB of free disk space is required.                            |              |
| < Back Next >                                                              | Cancel       |

# Uso da ferramenta WEG\_SoftScope

Uma vez instalado WEG\_SoftScope no computador, os Drives ADV200, APC300 e TPD32-EV podem ser conectados à porta serial do computador com a mesma conexão serial utilizada pelo WEG-eXpert.

Ao abrir o programa (com o ícone ou na pasta do menu iniciar: PC Tools), a tela principal do WEG\_SoftScope é a seguinte:

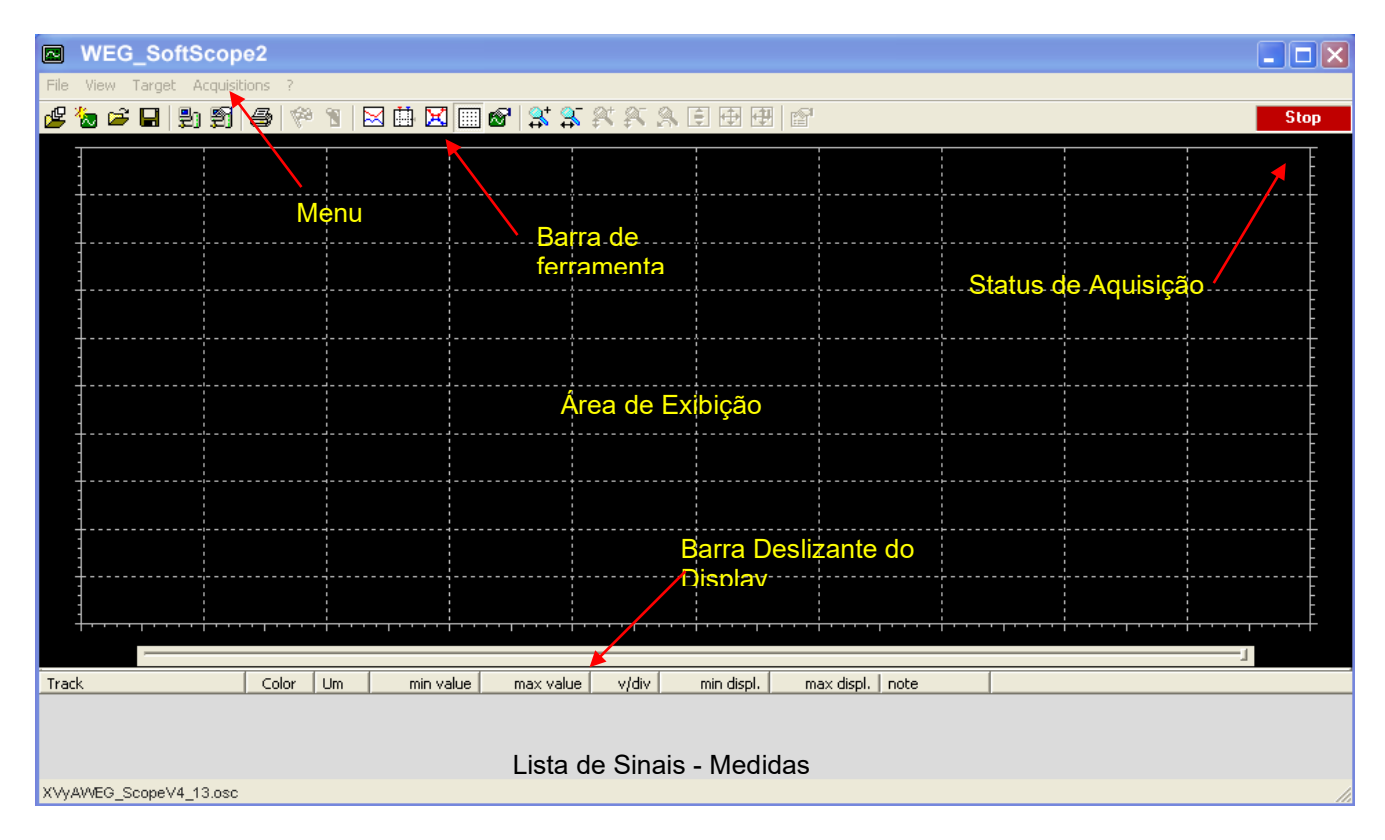

Menu: Menu do WEG\_SoftScope.

**Barra de Ferramentas**: barra de ferramentas incluindo os controles usados com mais frequência.

**Área do Display**: área onde são exibidas as formas de onda dos valores dos sinais amostrados.

**Barra Deslizante do Display**: barra deslizante da "Área de Exibição", útil quando os sinais são ampliados.

Status de Aquisição: status da aquisição.

**Lista de Sinais - Medidas**: lista de sinais amostrados, medições de sinal e valor de sinal correspondente ao cursor de medição.

# 1.1 Arquivo de Definição

Como já mencionado, o WEG\_SoftScope requer um arquivo contendo as definições de sinal (parâmetros de software) que podem ser amostrados no drive. Este arquivo está estritamente ligado à versão de firmware carregada no Drive e é entregue diretamente no Catálogo do WEG\_eXpress para o software Básico:

#### Para o ADV200 versão assíncrona V6\_0\_0, o arquivo é:

Adv200asy 6 0 0 WEG Scope.osc

Pasta: <u>C:\Programmi\WEG\Catalog\Drives\Inverter\ADV200\ADV200\_6\_0\_0\Service\WEG\_SoftScope</u> Para o **ADV200** versão síncrona **V6\_0\_0**, o arquivo é:

Adv200syn 6 0 0 WEG Scope.osc

Pasta: <u>C:\Programmi\WEG\Catalog\Drives\Inverter\ADV200\ADV200\_6\_0\_0\Service\WEG\_SoftScope</u>

Para o **APC300** versão **V1\_0\_0**, o arquivo é: <u>APC300\_1\_0\_0\_WEG\_Scope.osc</u> Pasta: <u>C:\Programmi\WEG\Catalog\Drives\DCConverter\APC300\APC300\_1\_X\_0\Service\WEG\_SoftScope</u>

Para o **TPD32-EV** versão **V10\_08\_0**, o arquivo é: <u>TPD32\_10.08A.osc</u> Pasta: <u>C:\Programmi\WEG\Catalog\Drives\DCConverter\TPD32-</u> <u>EV/TPD32\_EV\_10\_08\Service\WEG\_SoftScope</u>

## 1.2 Configuração dos sinais a serem amostrados

O exemplo a seguir refere-se ao inversor ADV200, versão de firmware 4.0.0. O procedimento de configuração de sinais a serem amostrados é descrito abaixo; no

exemplo a seguir, a referência de velocidade e a velocidade do motor serão definidas como sinais a serem adquiridos:

- 1. No menu "File", selecione "Open definition file"
- Aparecerá uma janela que permite a seleção do arquivo de definição dos sinais a serem carregados (arquivo .OSC); no exemplo abaixo, "Adv200\_4\_0\_0\_Scope.osc" é selecionado.

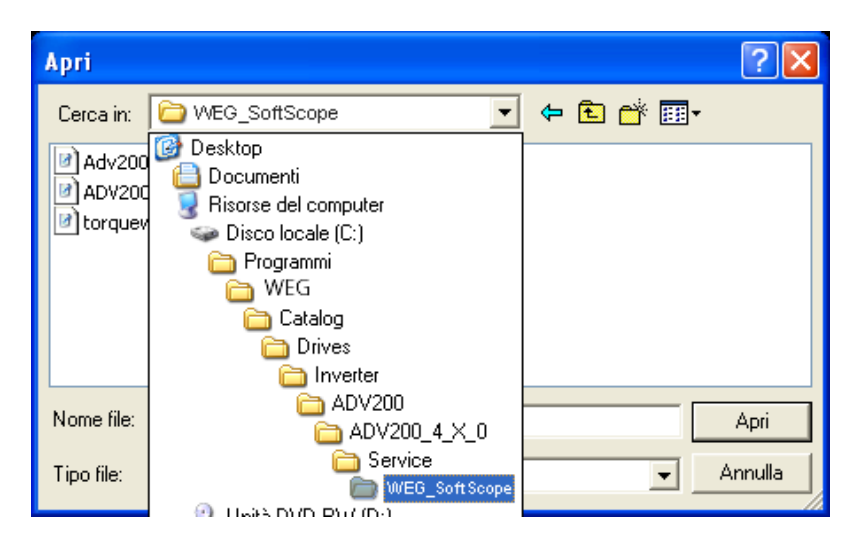

Com versão de firmware Adv200\_6\_0\_0:

| G S Computer            | OS(C    | :) ▶ Programmi (x86)▶ WEG ▶ D | orives ▶ Internet ▶ ADV200 | ADV200  | _6_X_0 ► Service | ▶WEG_SoftScope▶ |  |
|-------------------------|---------|-------------------------------|----------------------------|---------|------------------|-----------------|--|
| Organizza 👻 Includi nel | la raco | olta 👻 Condividi con 👻 N      | lasterizza Nuova cartella  | a       |                  |                 |  |
| 🐌 WEG                   | •       | Nome                          | Ultima mo                  | difica  | Тіро             | Dimensione      |  |
| 🗼 .svn                  |         | 📙 .svn                        | 05/04/201                  | 3 13:04 | Cartella di file |                 |  |
| Catalog                 |         | adv200asy_6_0_0_scope         | 27/02/201                  | 3 12:13 | File OSC         | 18 KB           |  |
| L Custom                |         | adv200syn_6_0_0_scope         | 27/02/201                  | 3 12:13 | File OSC         | 18 KB           |  |
| 🐌 Drives                | Ξ       |                               |                            |         |                  |                 |  |
| 👢 Instruments           |         |                               |                            |         |                  |                 |  |
| 👢 IO                    |         |                               |                            |         |                  |                 |  |
| IPC-HMI                 |         |                               |                            |         |                  |                 |  |

Selecione entre as versões asy e syn.

3. Após selecionar o arquivo, aparecerá a seguinte mensagem:

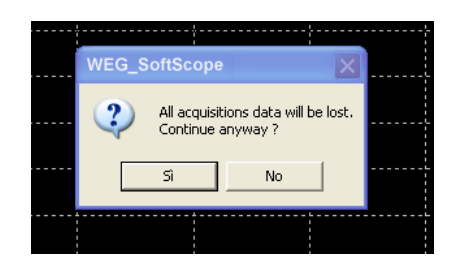

Esta mensagem indica que, após carregar o arquivo, todas as aquisições definidas anteriormente serão substituídas (este aviso é útil se as aquisições já tiverem sido definidas na sessão de trabalho atual). Selecione "**YES**" para continuar ou "**NO**" para interromper o carregamento.

4. Agora, a comunicação serial com o Drive deve estar habilitada; abra o menu "Target" e selecione "Connect". O inversor está conectado e a amostragem de sinais agora pode ser configurada no inversor; se surgirem problemas de comunicação, algumas mensagens de erro aparecerão.

|      | WEG_         | Soft   | Scop         | e                |      |            |    |             |        |       |   |       |       |       |       |    |     |        | ×   |
|------|--------------|--------|--------------|------------------|------|------------|----|-------------|--------|-------|---|-------|-------|-------|-------|----|-----|--------|-----|
| File | View         | Targe  | et Acc       | quisit           | ions | ?          |    |             |        |       |   |       |       |       |       |    |     |        |     |
| ø 🖉  | 🏷 🖻          | 6      | <b>P</b> ) 9 | 21               | 9    | <b>R</b> a | 1  | <u>الله</u> | X      |       | 8 | \$    | ` 👫   | Ŗ     | R     | 8  |     | Stop   |     |
|      | -            |        | Co           | nnec             | t    |            |    | <br>        |        |       |   |       |       |       |       |    |     | E      |     |
|      | <u> </u>     |        |              |                  |      |            |    |             |        |       |   |       |       |       |       |    |     |        |     |
|      | <b>!</b>     |        |              |                  |      |            | ¦  | ¦           |        |       |   |       |       |       |       |    |     |        |     |
|      | <u> </u>     |        |              |                  |      |            |    |             |        | }     |   |       |       |       |       | ;  |     |        |     |
|      | +            |        |              | -<br><br>-       |      |            |    |             |        |       |   |       |       |       |       |    |     |        |     |
|      | 1            |        |              | L<br>!<br>!<br>L |      |            |    | <br>        |        |       |   |       |       |       |       |    |     |        |     |
|      |              |        |              |                  |      |            | ;  | ;           |        | ;     |   | ;     |       | ;     |       | ;  |     |        |     |
|      | <b>1</b>     |        |              | ,<br>,<br>,      |      |            |    | ·           |        |       |   |       |       |       |       |    |     |        |     |
|      | <del>]</del> |        |              | -<br>            |      |            |    | <br>        |        | ••••¦ |   | ····+ | ••••• | ····· |       |    |     |        |     |
|      |              | _      |              |                  |      |            |    |             |        |       |   |       |       |       |       | _1 |     |        |     |
| Trac | k            |        |              |                  | Co   | lor        | Um | m           | in val | ue    | г | nax v | /alue |       | v/div |    | min | displ. |     |
|      |              |        |              |                  |      |            |    |             |        |       |   |       |       |       |       |    |     |        |     |
|      |              |        |              |                  |      |            |    |             |        |       |   |       |       |       |       |    |     |        |     |
| <    |              |        |              |                  |      |            |    |             |        |       |   |       |       |       |       |    |     |        | >   |
| adv2 | 200_4_0      | 0_0_W6 | EG_Sci       | ope              |      |            |    |             |        |       |   |       |       |       |       |    |     |        | 11. |

Em caso de erro, verifique a configuração do link serial em "Target/Settings":

|   | D V   | VEG_  | SoftScope     |           |         |             |          |         |          |                 |
|---|-------|-------|---------------|-----------|---------|-------------|----------|---------|----------|-----------------|
| F | ile   | View  | Target Acq    | uisitions | ?       |             |          |         |          |                 |
| Ø | ¥     | la 🖻  | Connect       | 8         | 169 2   |             | <b>8</b> | \$* \$~ | XX X     | 🔥 Stop          |
|   | 3     |       | 1 Secondo     |           |         |             |          |         |          | · ·             |
|   | -     |       |               |           |         |             |          |         |          |                 |
|   |       |       |               |           |         | <br>        |          |         |          |                 |
|   |       |       |               |           |         |             |          |         |          |                 |
|   |       |       |               |           |         |             |          |         |          |                 |
|   |       |       |               |           |         |             |          |         |          |                 |
|   |       |       |               |           | ·       |             |          |         |          | - · · · · · · · |
|   |       |       | · † · · · · † |           |         |             |          |         |          | ·               |
|   |       |       |               |           |         | <br>        |          |         |          | <u> </u>        |
|   |       |       |               |           |         |             |          |         |          | -1              |
| Т | rack  |       |               | C         | olor Um | min value [ | ma:      | x value | v/div    | min displ.      |
| Ē | - acr |       |               |           |         |             |          |         | - rran - | min dispri      |
|   |       |       |               |           |         |             |          |         |          |                 |
| < | I     |       |               |           |         |             |          |         |          | >               |
| a | dv20  | 0_4_0 | _0_VVEG_Sco   | pe.osc    |         |             |          |         |          | 11.             |

#### NOTA!

Atenção: as configurações de fábrica do ADV200/APC300 e do TPD32-EV são diferentes.

#### Configuração de fábrica

|      | Modbus Config v10.0.14              | 4.0 🗵             | do ADV200/APC300: ModBus |                 |
|------|-------------------------------------|-------------------|--------------------------|-----------------|
|      | Communication<br>Port  <br>Baudrate | COM1 ▼<br>38400 ▼ |                          |                 |
|      | Frame settings                      | N.8.1             |                          |                 |
|      | Protocol                            |                   |                          |                 |
|      | Modbus A                            | Address 1         |                          |                 |
|      | C Modbus ASCII 1                    | Timeout 1000      |                          |                 |
|      | C Jbus                              |                   |                          |                 |
|      | Enable remote com                   | munication        |                          |                 |
|      | Server name                         |                   |                          |                 |
| WEG_ | Enable modem com                    | nmunication       | ıção Rápida Dez-2022     | Página 10 of 32 |
|      | Dial number                         |                   |                          |                 |
|      |                                     | OK Cancel         |                          |                 |

#### Configuração de fábrica do TPD32-EV: Slink3

| Slink3 Configuration v8     | 3.23      |  |  |  |  |  |  |  |
|-----------------------------|-----------|--|--|--|--|--|--|--|
| Communication               |           |  |  |  |  |  |  |  |
| Port                        | COM1 -    |  |  |  |  |  |  |  |
| Baudrate                    | 9600 💌    |  |  |  |  |  |  |  |
| Frame settings              | E.8.1     |  |  |  |  |  |  |  |
| Protocol                    |           |  |  |  |  |  |  |  |
| Address                     | 0         |  |  |  |  |  |  |  |
| Timeout                     | 1000      |  |  |  |  |  |  |  |
| Enable modem co             | onnection |  |  |  |  |  |  |  |
| Dial number                 |           |  |  |  |  |  |  |  |
| Enable remote communication |           |  |  |  |  |  |  |  |
| Server name                 |           |  |  |  |  |  |  |  |
|                             | OK Cancel |  |  |  |  |  |  |  |

5. A definição da aquisição do sinal pode começar agora: no menu "Acquisitions", selecione "Properties"; aparecerá uma janela com as propriedades de aquisição a serem definidas.

| Acquisition properties | ×   |
|------------------------|-----|
| General Signal Trigger |     |
| C Acquisition name     | ۱ ۲ |
| Acquisition2           |     |
| Acquisition type       |     |
| C Syncrounus           |     |
| C Asyncrounus          |     |
|                        |     |
|                        |     |
| OK Annulk              |     |

Um nome descritivo da aquisição pode ser inserido opcionalmente em "Acquisition name"; é útil se a aquisição precisa ser salva em um arquivo (o arquivo terá este nome).

6. A janela "Signal" lista todos os sinais que podem ser amostrados:

|                          | Acquisition properties                                                                                                    |                                                |
|--------------------------|----------------------------------------------------------------------------------------------------|------------------------------------------------|
| Sinais a seremamostrados | General       Signal       Trigger         Signals       Speed is 0 delay       Motor speed         Speed limit state       Speed setpoint       Speed setpoint         Speed thr 1_2 mon       Speed thr 1_2 mon       Speed setpoint         Speed thr 3 mon       Image: Color of the set of the set of th | Sinais<br>selecionados<br>Botões de<br>seleção |

O lado esquerdo da janela acima mostra a lista completa dos sinais a serem amostrados (para mais detalhes sobre os sinais, consulte o apêndice); o lado direito lista os sinais selecionados para a aquisição atual.

O sinal pode ser selecionado clicando em seu nome no lado esquerdo e pressionando as setas para direita: desta forma, o sinal será movido para a lista de sinais selecionados. Para remover um sinal, clique em seu nome no lado direito e pressione as setas para a esquerda.

Em "Sample time(ms)", o tempo de amostragem do sinal é definido no drive, ou seja, o tempo entre duas aquisições subsequentes de um valor de sinal. Para uma aquisição com alta precisão de tempo, devem ser definidos valores próximos ao tempo mínimo de amostragem (1 milissegundo para o ADV200, APC300 e TPD32-EV); neste caso, a aquisição durará alguns segundos (depende do número de sinais amostrados e do tamanho do buffer de armazenamento da unidade). Se os sinais precisarem ser amostrados por um período mais longo, aumente o valor de "Sample time". O lado direito de "Sample Time" mostra o valor real usado no inversor e o valor mínimo que pode ser definido.

O tempo de aquisição geral é definido em "**Duration of Acquisition (ms)**"; conforme mencionado acima, o limite de tempo depende do "**Sample time**". Se for selecionado um valor maior que o máximo, será feito o ajuste automático para o valor máximo. Ao lado direito de "**Duration of Acquisition**" é mostrado o valor máximo permitido.

7. Na janela "**Trigger**", o sinal que gera o disparo de aquisição pode ser configurado opcionalmente:

| Acquisition properties                                                                                                    | ×   |  |  |  |  |  |  |
|----------------------------------------------------------------------------------------------------|-----|--|--|--|--|--|--|
| General Signal Trigger                                                                                                    | _ [ |  |  |  |  |  |  |
| Abs position<br>Abs revolutions<br>Alm dig out mon 1<br>Alm dig out mon 2<br>Alm dig out mon 3<br>Alm dig out mon 4<br>Analog inp1 <thr< td=""><td></td></thr<> |     |  |  |  |  |  |  |
| Settings<br>Level 1 Slope Pos 💌                                                                                                    |     |  |  |  |  |  |  |
| Delay time (ms)<br>100.00 Effective: 100.00 ms                                                                                                    |     |  |  |  |  |  |  |
| OK Annulla                                                                                                    |     |  |  |  |  |  |  |

Como na janela "**Signal**", o sinal de disparo pode ser selecionado na caixa da esquerda e movido para a caixa da direita (neste caso: Speed Setpoint). Apenas um sinal de disparo pode ser selecionado.

Em "**Settings**", podem ser definidos os valores de disparo e inclinação (direção do valor do sinal, ao passar do nível de disparo, que inicia a aquisição).

"**Level**", ou seja, o nível de disparo, é expresso na unidade de medida do sinal amostrado (neste exemplo, "Digital Input 1 mon" é um sinal digital VERDADEIRO/FALSO).

**"Slope**" pode ser positivo se o disparo ocorrer quando a inclinação definirá se o disparo está ativo na inclinação positiva ou negativa do sinal digital.

Se um disparo de sinal for selecionado, o nível de disparo será definido; por exemplo, a velocidade do motor é expressa em rpm, portanto, o disparo é definido como 100 para 100 rpm. Neste caso, um disparo positivo deve ocorrer quando o sinal passa de valores abaixo para valores acima do nível de disparo; caso contrário, a inclinação será negativa.

Em "**Delay time (ms)**", é definido o valor de pré-disparo, ou seja, o tempo durante o qual os sinais são registrados antes da intervenção do disparo. O valor máximo de pré-disparo corresponde ao tempo de aquisição predefinido.

A configuração do disparo não é necessária se a aquisição deve ser iniciada manualmente.

- 8. Para concluir a configuração de aquisição, pressione OK. Os dados programados são enviados para o "Runtime Acquisition System" do Drive.
- 9. Até agora, a aquisição foi definida e baixada par o Drive; se um disparo foi definido, ele deve ser **armado.** No menu "**Acquisitions**", selecione "**Arm trigger**".

Assim que o sinal de disparo corresponder às configurações necessárias, os sinais configurados para aquisição serão armazenados na memória do Drive por um período correspondente ao tempo de aquisição (a menos que ocorra um prédisparo).

Neste exemplo, assim que a Referência de Velocidade exceder 100 rpm com uma inclinação positiva, a Referência de Velocidade e os Sinais de Velocidade serão armazenados com um pré-disparo de 100 milissegundos.

Para revogar o comando "**Arm trigger**", selecione-o novamente no menu "Acquisitions": o disparo será desabilitado e a propriedade de aquisição poderá ser alterada.

Se a configuração do disparo não for necessária, a aquisição pode ser iniciada **manualmente**: no menu "**Acquisitons**", selecione "**Start acquisition**"; os sinais configurados serão amostrados imediatamente e armazenados no drive durante todo o tempo de aquisição.

O status da aquisição aparece no canto superior direito:

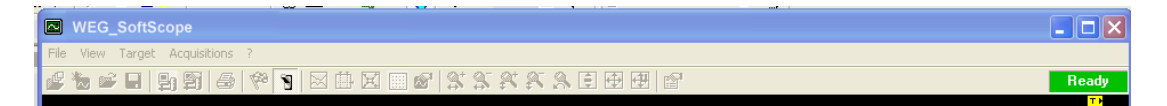

Pode ser:

- **Stop**: a aquisição está desativada.
- Ready: o disparo está armado.
- **Triggered**: o sinal de disparo corresponde às configurações necessárias ou a aquisição foi habilitada manualmente. A aquisição de sinal do drive está em andamento.
- 10. Uma vez que o armazenamento de sinal do Drive esteja completo, os dados são enviados para o WEG\_SoftScope no PC; durante a transferência, a seguinte janela de progresso aparece:

| Data acquisition in progress |
|------------------------------|
|                              |
| Cancel                       |

Para iniciar uma nova aquisição, pressione "**Cancel**" para interromper a transferência (se necessário, o disparo deve ser rearmado).

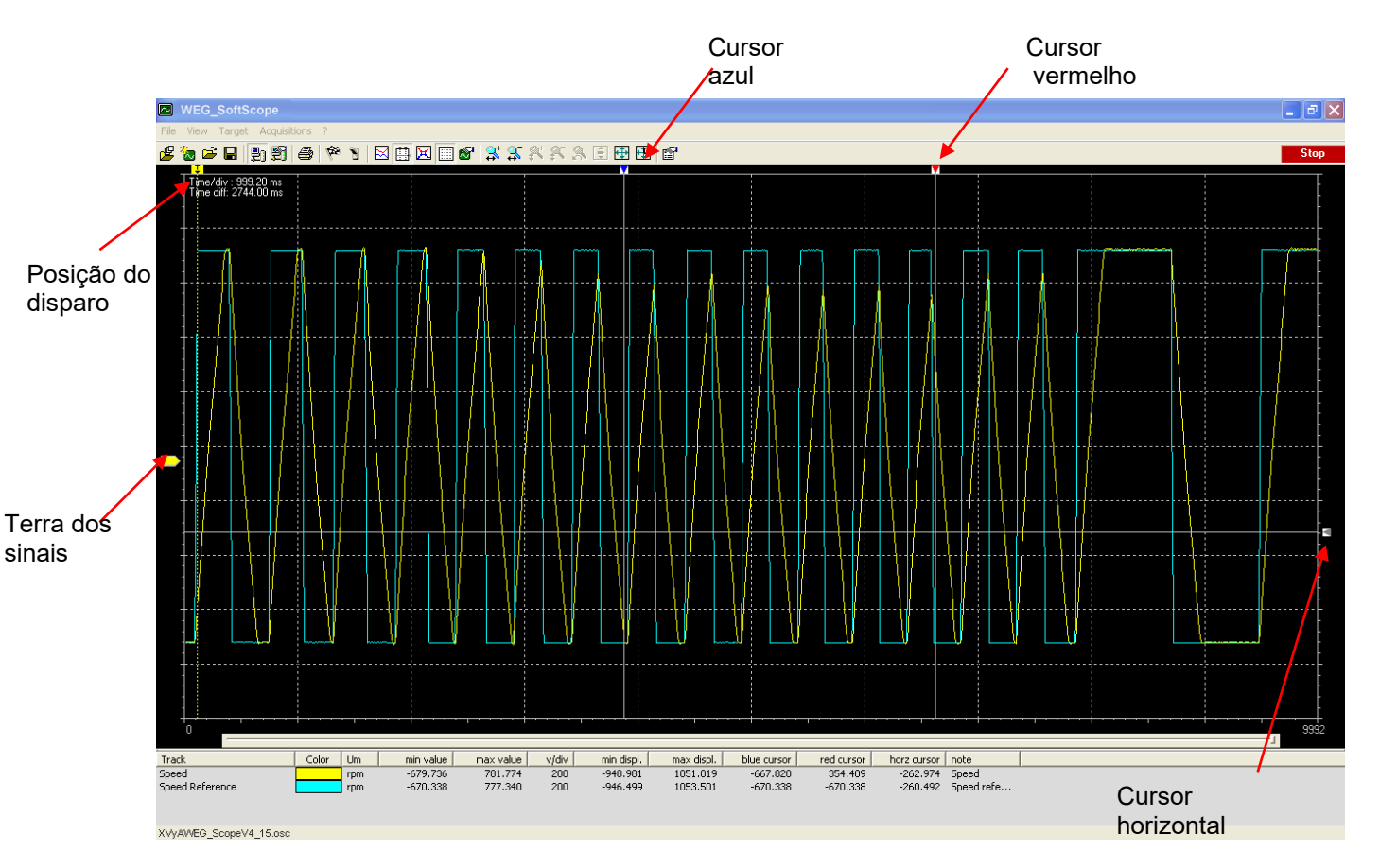

 Quando a transferência estiver concluída, os dados são exibidos graficamente na "Área de Exibição".

No lado esquerdo, próximo ao eixo das ordenadas, a posição zero do sinal é indicada por meio de uma seta com a mesma cor do sinal correspondente. A posição do disparo é destacada na parte superior. A posição zero do sinal pode ser movida para cima ou para baixo usando o mouse. 12. Com o mouse é possível **Ampliar** uma área de exibição para melhor destacar partes da forma de onda; para restaurar a exibição original, selecione o menu "View\Zoom\View all".

Se a função de **zoom** estiver habilitada, a barra deslizante abaixo da "Área de Exibição" permite rolar a forma de onda para observar seu desenvolvimento durante a fase de aquisição.

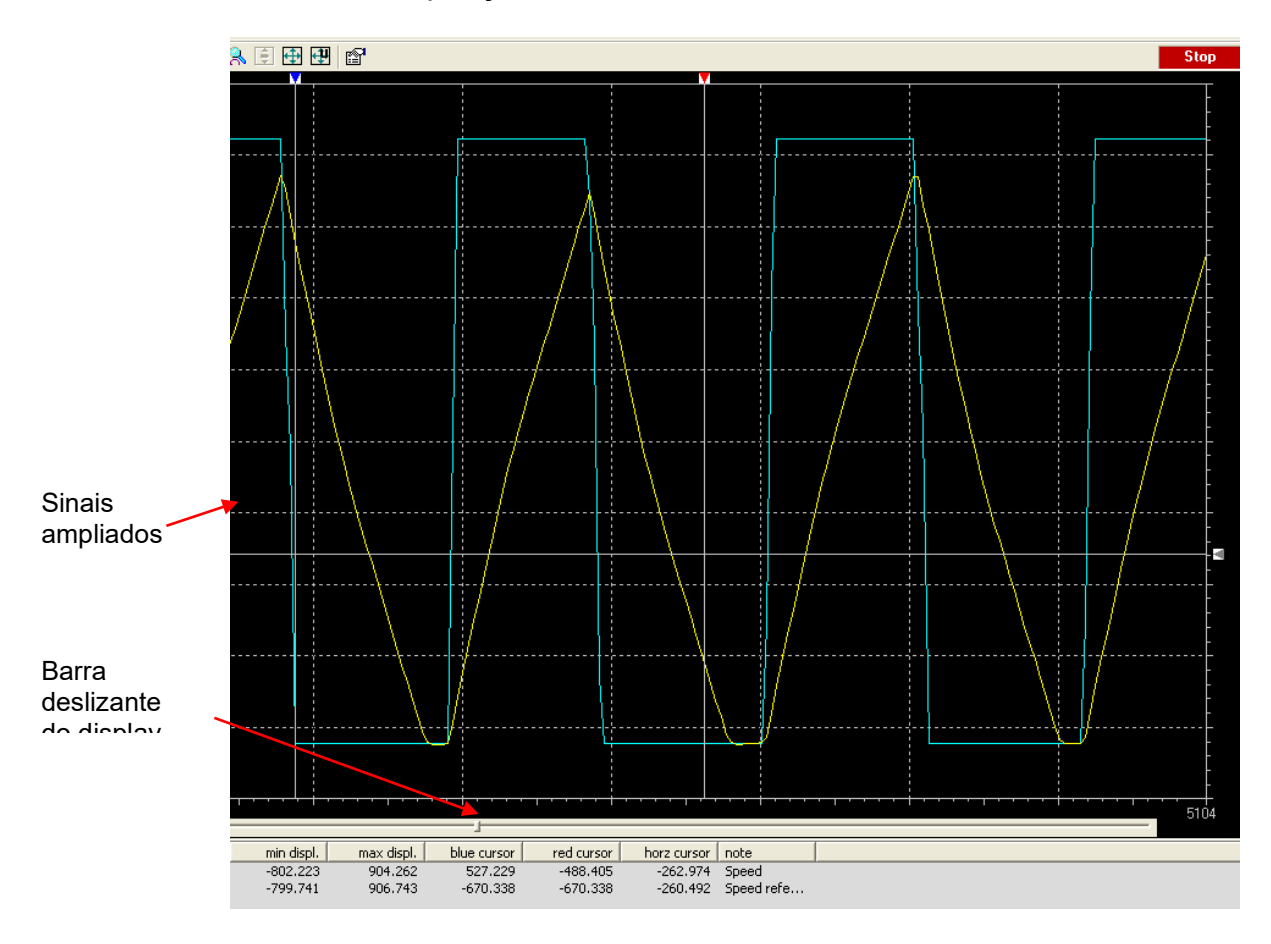

- 13. O **"Lista de Sinais**", na parte inferior da janela, mostra as informações de aquisição (valor mín/máx da forma de onda, cor e unidade de medida).
- 14. Uma função importante e útil para analisar formas de onda é representada por cursores, que permitem a medição do valor do sinal em uma posição específica da aquisição e detecção de diferenças de tempo. Eles podem ser ativados no menu "View\Tracks\Measure bars".

Os cursores azul e vermelho se movem verticalmente, enquanto o cursor cinza se move horizontalmente. Através do movimento do cursor, os valores do sinal dentro da janela de medidas podem ser detectados ("cursor azul", "cursor vermelho", "cursor horz"); as diferenças de tempo são mostradas na parte superior esquerda da "Área de Exibição" ("**Time diff**").

15. A cor da forma de onda, a escala e os valores mínimos/máximos exibidos podem ser alterados usando as configurações mostradas no menu "**View\Tracks\Track properties**".

| <br>Contractor properties | 999.200 Time div                                              |  |
|---------------------------|---------------------------------------------------------------|--|
| TracksSpeed Reference     | Color ↓<br>Digital view ↓ Show ↓<br>Min ↓948.981              |  |
| Um rpmOK                  | Max 1051.019<br>v/div 200.000<br>Center Track<br>Cancel Apply |  |
|                           |                                                               |  |

### Impressão, armazenamento e carregamento do arquivo de aquisição

As formas de onda amostradas podem ser impressas selecionando "File\Print".

A aquisição pode ser salva em arquivo para uso futuro.

No menu **"File**" menu, selecione **"Save acquisition**". Um nome de arquivo com extensão .ACQ é solicitado; ele corresponde ao nome da aquisição, se presente.

Essa aquisição pode ser recuperada posteriormente por meio de "File\Load Acquisition".

#### Barra de ferramentas

A barra de ferramentas inclui os comandos usados com mais frequência; se o cursor for deixado por alguns segundos sobre um botão, aparecerá o nome do comando correspondente.

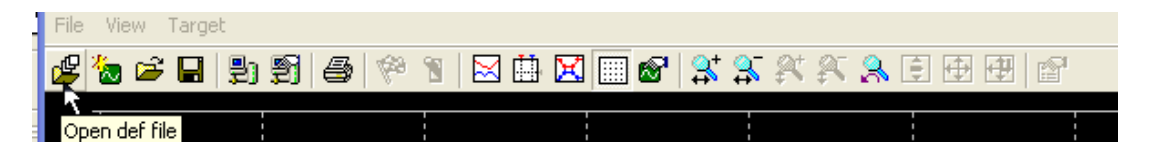

Os botões são habilitados ou desabilitados de acordo com o estado de comunicação do drive e com o estado de aquisição.

# WEG\_SoftScope com Aplicações MdPlc

Quando você usa o WEG\_SoftScope com um aplicativo MDPLC, é possível adicionar à lista também a variável de destino (parâmetros e variáveis da aplicação) e também a variável global do projeto.

Isso é muito útil para o uso, teste e depuração do aplicativo.

Na pasta do aplicativo estão todos os arquivos necessários para o WEG\_Softscope.

Neste caso, o procedimento de configuração é o seguinte:

- 1. No menu "File", selecione "Open definition file"
- 2. Aparecerá uma janela permitindo a seleção do arquivo de definição dos sinais a serem carregados (arquivo .OSC); no exemplo abaixo, "*Adv200\_4\_0\_0\_WEG\_Scope.osc*" é selecionado na pasta do aplicativo.

| e View Target /           | Acquisitions ?  |                   |           |                 |         |            |            |                      | لكاره |
|---------------------------|-----------------|-------------------|-----------|-----------------|---------|------------|------------|----------------------|-------|
| ዀ 🚅 🔒 🔮                   | 988             | 1                 | 1 🛛 🗆 🛛   | 8   <u>3</u> 3. | et et 🔒 | ê 🕂 🕂      | r          |                      | Stop  |
| Time/div : 0.00 n         | ns              |                   |           |                 |         |            |            |                      | T     |
| <u> </u>                  |                 |                   |           |                 |         |            |            |                      |       |
|                           |                 |                   |           |                 |         | _          |            |                      |       |
| Apri                      |                 |                   |           |                 | ?       | ×          |            |                      |       |
| Cerca in:                 | 🚞 TestXvy       |                   | •         | <b>⊨ ⊡ </b> ₫   |         |            |            |                      |       |
| XVYAWE                    | G_ScopeV4_40.   | osc               |           |                 |         |            |            |                      |       |
|                           |                 |                   |           |                 |         |            |            |                      |       |
| <b>+</b> -                |                 |                   |           |                 |         |            |            |                      |       |
|                           |                 |                   |           |                 |         |            |            |                      |       |
|                           |                 |                   |           |                 |         |            |            |                      |       |
| ֥                         |                 |                   |           |                 |         |            |            |                      |       |
| Nome file:                | XVyAWEG_Sc      | opeV4_40.os       | с         |                 | Apri    |            |            |                      |       |
| Tipo file:                | Oscilloscope de | ef. files (*.osc) |           | -               | Annulla |            |            |                      |       |
| ÷.                        |                 |                   |           |                 |         | <b></b>    |            |                      |       |
|                           |                 |                   |           |                 |         |            |            |                      |       |
| 0                         |                 |                   |           | 1               |         |            |            | 1                    | 0     |
| ack                       | Color           | Um                | min value | max value       | v/div   | min displ. | max displ. | note                 |       |
| tor speed<br>end setpoint |                 | rpm               | 0.000     | 0.000           | 0.2     | -1.000     | 1.000      | Par: 260<br>Par: 664 |       |
|                           |                 | Paris             | 0.000     | 0.000           | 0.2     | 1,000      | 1,000      |                      |       |
|                           |                 |                   |           |                 |         |            |            |                      |       |

3. Após selecionar o arquivo, aparecerá a seguinte mensagem:

| <br>WEG_SoftScope                                           |  |
|-------------------------------------------------------------|--|
| <br>All acquisitions data will be lost.<br>Continue anyway? |  |
| <br>Sì No                                                   |  |
|                                                             |  |

Esta mensagem indica que, após carregar o arquivo, todas as aquisições definidas anteriormente serão substituídas (este aviso é útil se as aquisições já tiverem sido definidas na sessão de trabalho atual). Selecione "**YES**" para continuar ou "**NO**" para interromper o carregamento.

#### 4. No menu "File", selecione "Append target vars"

Uma janela aparecerá permitindo a seleção das variáveis alvo do projeto.

| WEG_SoftScope                                                         |      |
|-----------------------------------------------------------------------|------|
| File View Target Acquisitions ?                                       |      |
| 2 🐌 📽 🖬 🗐 🞒 🎒 🎒 🖗 🛯 🖾 🏛 🖾 🕼 🕼 😫 🛠 🎗 🎗 🌾 🎗 🗐 🕀 🖽 😭 🔛 📕                 | Stop |
| Tme/div: 0.00 ms                                                      |      |
| Cerca in: 🗀 TestXvy 💽 🕂 🖻 📸 📰 -                                       |      |
| TestXvy.ppj                                                           | È    |
|                                                                       |      |
|                                                                       |      |
|                                                                       |      |
|                                                                       |      |
| Nome file: TestXvy.ppj Apri                                           |      |
| Tipo file: IEC Projects (".ppi)  Annulla                              |      |
| 🗖 Apri in sola lettura                                                |      |
|                                                                       |      |
|                                                                       |      |
| frack Color Um min value max value v/div min displ. max displ.   note |      |
|                                                                       |      |
|                                                                       |      |
| (VyAVVEG_ScopeV4_40.osc                                               |      |

Verifique se a geração do arquivo de rastreio foi concluída sem nenhum erro.

|                                                                                                    | WEG_  | Soft    | Scope        |          |        |          |          |                 |                  |        |        |           |       |                |     |      | X  |
|----------------------------------------------------------------------------------------------------|-------|---------|--------------|----------|--------|----------|----------|-----------------|------------------|--------|--------|-----------|-------|----------------|-----|------|----|
| File                                                                                                    | View  | Targe   | it Acqu      | isitions | ?      |          |          |                 |                  |        |        |           |       |                |     |      |    |
| ß                                                                                                    | 海 🖬   |         | <b>2</b> ) Ş | ] 8      | 1/20   | 1        | 🖽 🔀 (    | III 🔗           | '  <b>\$</b> † ₿ | 5 🙉    | A 🖇    |           |       | 7              |     | Stop |    |
|                                                                                                    | Time/ | 'div:0. | 00 ms        |          |        |          |          |                 |                  |        |        |           |       |                |     | -    |    |
|                                                                                                    | L     | LCom    | pW - C       | :\Cor    | si\Tes | tXvy\Tes | stXvy.pp | oj <i>I</i> GT: | C:\SSTI          | MP\~tr | nptra  | cks.osc / | Q     |                |     |      |    |
| <pre>LLCompWC:\Corsi\TestXvy\TestXvy.ppj/GI:C:\SSTMP\-impiracks.osc /Q Opening : 'C:\Corsi\TestXvy\TestXvy.ppj' Iaage target file set to: TestXvy\TestXvy.ppj' Iaage target file set to: C:\Corsi\TestXvy\TestXvy.par Generating parameters source file c:\corsi\TestXvy\testxvy\testxv\testxv\testxv\test</pre> |       |         |              |          |        |          |          |                 |                  |        |        |           |       |                |     |      |    |
|                                                                                                    |       |         |              |          |        |          |          |                 |                  |        |        |           |       | Abort          |     | OK   |    |
| Tra                                                                                                    | ck    |         |              | 6        | olor   | Um       | min valu | Je              | max valu         | ie v   | /div   | min dis   | ol.   | max displ.   n | ote | 1    |    |
|                                                                                                    |       |         |              |          |        |          |          |                 |                  |        | bane 1 |           | Pro 1 | max adpit   1  |     |      |    |
| XV                                                                                                    | AWEG  | Scope   | V4_40.c      | ISC      |        |          |          |                 |                  |        |        |           |       |                |     |      | // |

5. Após selecionar o arquivo, aparecerá a seguinte mensagem:

| <br>WEG_SoftScope                                            |  |
|--------------------------------------------------------------|--|
| <br>All acquisitions data will be lost.<br>Continue anyway ? |  |
| <br>Sì No                                                    |  |
|                                                              |  |

Esta mensagem indica que, após carregar o arquivo, todas as aquisições definidas anteriormente serão substituídas (este aviso é útil se as aquisições já tiverem sido

definidas na sessão de trabalho atual). Selecione "**YES**" para continuar ou "**NO**" para interromper o carregamento.

Se você pressionar **YES**, todas as variáveis de destino serão adicionadas à lista de aquisição.

6. No menu "File" menu, selecione "Append global vars"

Uma janela aparecerá permitindo a seleção das variáveis globais do projeto.

| 😿 🖬          |            | ) 🗐 😂 🤻         |        |           | 8. 1 <del>2</del> 28 5 |         |            |            |      | Ste |
|--------------|------------|-----------------|--------|-----------|------------------------|---------|------------|------------|------|-----|
|              |            |                 |        |           |                        |         |            |            |      |     |
|              |            |                 |        |           |                        |         | _          |            |      |     |
| C            | )pen an IE | C PLC projec    | t      |           |                        | ? 🛽     | 3          |            |      |     |
|              | Cerca in:  | 🚞 TestXvy       |        | •         | - 🗈 💣 🗉                | -       |            |            |      |     |
| <b>1</b> - 1 | E TestXvy. | opj             |        |           |                        |         |            |            |      |     |
|              |            |                 |        |           |                        |         |            |            |      |     |
|              |            |                 |        |           |                        |         |            |            |      |     |
| ÷-           |            |                 |        |           |                        |         |            |            |      |     |
| -            |            |                 |        |           |                        |         |            |            |      |     |
|              | Nome file: | TestXvy.ppj     |        |           |                        | Apri    | ]          |            |      |     |
|              | Tipo file: | IEC Projects (* | ppi)   |           | •                      | Annulla |            |            |      |     |
|              |            | 🥅 Apri in sola  | ettura |           |                        |         |            |            |      |     |
| <b> </b>     | ·          |                 | i      |           |                        |         | <u>2</u>   |            |      |     |
|              |            | 1               | 1 1    | . 1       | . 1                    |         | 1          |            |      | Ļ   |
| ck           |            | Color           | Um     | min value | max value              | v/div   | min displ. | max displ. | note |     |

Verifique se a geração do arquivo de rastreio foi concluída sem nenhum erro.

| WEG_SoftScope                                                                                                    | _ 🗆 🗙 |  |  |  |  |  |  |  |
|----------------------------------------------------------------------------------------------------|-------|--|--|--|--|--|--|--|
| File View Target Acquisitions ?                                                                                          |       |  |  |  |  |  |  |  |
|                                                                                                    | Stop  |  |  |  |  |  |  |  |
| Time/div: 0.00 ms                                                                                                    |       |  |  |  |  |  |  |  |
| LLCompW - C:\Corsi\TestXvy\TestXvy.ppj /GG:C:\SSTMP\-tmptracks.osc /Q                                                    |       |  |  |  |  |  |  |  |
| <pre> Generate track file ::\SSTMP\-tmptracks.osc '<br/>Generation of track file ::\SSTMP\-tmptracks.osc completed</pre> |       |  |  |  |  |  |  |  |
| Abort                                                                                                    | OK.   |  |  |  |  |  |  |  |
|                                                                                                    |       |  |  |  |  |  |  |  |
| Track Color   Um min value max value v/div min displ. max displ.   note                                                  |       |  |  |  |  |  |  |  |
|                                                                                                    |       |  |  |  |  |  |  |  |
|                                                                                                    |       |  |  |  |  |  |  |  |
| XVyAWEG_ScopeV4_40.osc                                                                                                   |       |  |  |  |  |  |  |  |

7. Após selecionar o arquivo, aparecerá a seguinte mensagem:

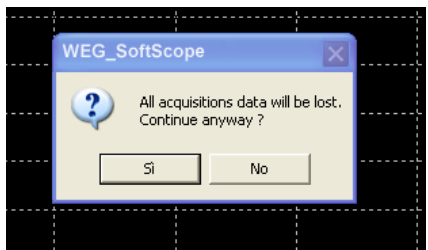

Esta mensagem indica que, após carregar o arquivo, todas as aquisições definidas anteriormente serão substituídas (este aviso é útil se as aquisições já tiverem sido definidas na sessão de trabalho atual). Selecione "**YES**" para continuar ou "**NO**" para interromper o carregamento.

Se você pressionar "YES", todas as variáveis globais serão adicionadas à lista de aquisição.

8. A janela "Signal" lista todos os sinais que podem ser amostrados:

| ▶ WEG_SoftScope                                                                                                    |          |
|----------------------------------------------------------------------------------------------------|----------|
| File View Target Acquisitions ?                                                                                                    |          |
| 📽 🐌 📽 🗄 📳 🥞 🎋 🐮 🖾 🏛 🕅 📾 🔛 🛠 🎗 🎗 🌾 🌾 🖓 🛅 🔐                                                                                                    | Stop     |
| Image: Signal Signal Trigger         Image: Signal Signal Trigger         Image: Signal Signal |          |
| I.00     Effective: 1.00 ms       Min time: 1 ms       OK       Annulla       Track       Color       Um       min value       max value       v/div       min displ.       max displ.                                                                                                    | <br><br> |
| when tracks.osc                                                                                                    | 1        |

Agora você pode operar com variáveis de sistema, destino de aplicativo e variáveis globais – tudo na lista.

# Apêndice A – Lista de sinais a serem amostrados no alvo:

- ADV200asyn V6\_0\_0 para motores CA
- ADV200syn V6\_0\_0 para motores BRS

| lpa  | Nome do Sinal        | Unidade | Descrição            |
|------|----------------------|---------|----------------------|
| 250  | Output current       | Apico   | Output current       |
| 252  | Output voltage       | V       | Output voltage       |
| 254  | Output frequency     | Hz      | Output frequency     |
| 256  | Output power         | kW      | Output power         |
| 260  | Motor speed          | rpm     | Motor speed          |
| 262  | Motor speed nofilter | rpm     | Motor speed nofilter |
| 270  | DC link voltage      | V       | DC link voltage      |
| 272  | Heatsink temperature | cnt     | Heatsink temperature |
| 280  | Torque current ref   | Apico   | Torque current ref   |
| 282  | Magnet current ref   | Apico   | Magnet current ref   |
| 284  | Torque current       | Apico   | Torque current       |
| 286  | Magnet current       | Apico   | Magnet current       |
| 362  | Drive overload trip  | cnt     | Drive overload trip  |
| 366  | Drive overload 80    | perc    | Drive overload 80    |
| 368  | Drive overload accum | perc    | Drive overload accum |
| 626  | Ramp ref out mon     | rpm     | Ramp ref out mon     |
| 628  | Ramp setpoint        | rpm     | Ramp setpoint        |
| 664  | Speed setpoint       | rpm     | Speed setpoint       |
| 726  | Multi ramp sel mon   | cnt     | Multi ramp sel mon   |
| 760  | Ramp out mon         | rpm     | Ramp out mon         |
| 764  | Ramp acc state       | cnt     | Ramp acc state       |
| 766  | Ramp dec state       | cnt     | Ramp dec state       |
| 852  | Multi ref out mon    | rpm     | Multi ref out mon    |
| 894  | Mpot output mon      | rpm     | Mpot output mon      |
| 920  | Jog output mon       | rpm     | Jog output mon       |
| 934  | Ref is 0             | cnt     | Ref is 0             |
| 936  | Ref is 0 delay       | cnt     | Ref is 0 delay       |
| 944  | Speed is 0           | cnt     | Speed is 0           |
| 946  | Speed is 0 delay     | cnt     | Speed is 0 delay     |
| 956  | Speed thr 1_2 mon    | cnt     | Speed thr 1_2 mon    |
| 966  | Set speed            | cnt     | Set speed            |
| 976  | Speed thr 3 mon      | cnt     | Speed thr 3 mon      |
| 986  | Current thr mon      | cnt     | Current thr mon      |
| 1024 | Enable cmd mon       | cnt     | Enable cmd mon       |
| 1026 | Start cmd mon        | cnt     | Start cmd mon        |
| 1028 | FastStop cmd mon     | cnt     | FastStop cmd mon     |
| 1030 | Local/remote mon     | cnt     | Local/remote mon     |
| 1034 | Drv interlock mon    | cnt     | Drv interlock mon    |
| 1048 | FR start mon         | cnt     | FR start mon         |
| 1050 | FR reverse mon       | cnt     | FR reverse mon       |
| 1060 | Sequencer status     | cnt     | Sequencer status     |
| 1062 | Drive OK             | cnt     | Drive OK             |
| 1064 | Drive ready          | cnt     | Drive ready          |
| 1066 | Enable state mon     | cnt     | Enable state mon     |
| 1068 | Start state mon      | cnt     | Start state mon      |

| lpa  | Nome do Sinal                                                                      | Unidade | Descrição                       |
|------|------------------------------------------------------------------------------------|---------|---------------------------------|
| 1070 | FastStop state mon                                                                 | cnt     | FastStop state mon              |
| 1100 | Digital input mon                                                                  | cnt     | Digital input mon               |
| 1110 | Digital input E mon                                                                | cnt     | Digital input E mon             |
| 1112 | Digital input 1 mon                                                                | cnt     | Digital input 1 mon             |
| 1114 | Digital input 2 mon                                                                | cnt     | Digital input 2 mon             |
| 1116 | Digital input 3 mon                                                                | cnt     | Digital input 3 mon             |
| 1118 | Digital input 4 mon                                                                | cnt     | Digital input 4 mon             |
| 1120 | Digital input 5 mon                                                                | cnt     | Digital input 5 mon             |
| 1200 | Digital input X mon                                                                | cnt     | Digital input X mon             |
| 1210 | Digital input 1X mon                                                               | cnt     | Digital input 1X mon            |
| 1212 | Digital input 2X mon                                                               | cnt     | Digital input 2X mon            |
| 1214 | Digital input 3X mon                                                               | cnt     | Digital input 3X mon            |
| 1216 | Digital input 4X mon                                                               | cnt     | Digital input 4X mon            |
| 1218 | Digital input 5X mon                                                               | cnt     | Digital input 5X mon            |
| 1220 | Digital input 6X mon                                                               | cnt     | Digital input 6X mon            |
| 1222 | Digital input 7X mon                                                               | cnt     | Digital input 7X mon            |
| 1224 | Digital input 8X mon                                                               | cnt     | Digital input 8X mon            |
| 1500 | Analog input 1 mon                                                                 | cnt     | Analog input 1 mon              |
| 1530 | Analog inp1 <thr< td=""><td>cnt</td><td>Analog inp1<thr< td=""></thr<></td></thr<> | cnt     | Analog inp1 <thr< td=""></thr<> |
| 1550 | Analog input 2 mon                                                                 | cnt     | Analog input 2 mon              |
| 1580 | Analog inp2 <thr< td=""><td>cnt</td><td>Analog inp2<thr< td=""></thr<></td></thr<> | cnt     | Analog inp2 <thr< td=""></thr<> |
| 1600 | Analog input 1X mon                                                                | cnt     | Analog input 1X mon             |
| 1650 | Analog input 2X mon                                                                | cnt     | Analog input 2X mon             |
| 2150 | Encoder speed                                                                      | rpm     | Encoder speed                   |
| 2154 | Virtual position                                                                   | cnt     | Virtual position                |
| 2156 | Revolutions                                                                        | cnt     | Revolutions                     |
| 2162 | Encoder position                                                                   | cnt     | Encoder position                |
| 2164 | Abs position                                                                       | cnt     | Abs position                    |
| 2166 | Abs revolutions                                                                    | cnt     | Abs revolutions                 |
| 2232 | Spd reg P gain Inuse                                                               | perc    | Spd reg P gain Inuse            |
| 2234 | Spd reg I gain Inuse                                                               | perc    | Spd reg I gain Inuse            |
| 2360 | Torque climPos Inuse                                                               | Apico   | Torque climPos Inuse            |
| 2362 | Torque climNeg Inuse                                                               | Apico   | Torque climNeg Inuse            |
| 2386 | Torque ref                                                                         | perc    | Torque ref                      |
| 2388 | Torque ref nofilter                                                                | perc    | Torque ref nofilter             |
| 2390 | Torque ref eu                                                                      | cnt     | Torque ref eu                   |
| 2392 | Torque ref 1 mon                                                                   | cnt     | Torque ref 1 mon                |
| 3006 | Speed ratio out mon                                                                | cnt     | Speed ratio out mon             |
| 3070 | Droop out mon                                                                      | rpm     | Droop out mon                   |
| 3104 | Inertia comp mon                                                                   | perc    | Inertia comp mon                |
| 3160 | DC brake state                                                                     | cnt     | DC brake state (*)              |
| 3180 | Brake control mon                                                                  | cnt     | Brake control mon               |
| 3192 | Brake open thr mon                                                                 | cnt     | Brake open thr mon              |
| 3212 | Motor overload accum                                                               | perc    | Motor overload accum            |
| 3214 | Motor overload trip                                                                | cnt     | Motor overload trip             |
| 3260 | Bres overload accum                                                                | perc    | Bres overload accum             |
| 3262 | Bres overload trip                                                                 | cnt     | Bres overload trip              |
| 3304 | Par set select mon                                                                 | cnt     | Par set select mon              |
| 3374 | Vf catch out                                                                       | cnt     | Vf catch out (*)                |

| lpa  | Nome do Sinal        | Unidade | Descrição            |
|------|----------------------|---------|----------------------|
| 3442 | Powerloss rampdown   | cnt     | Powerloss rampdown   |
| 3446 | Powerloss nextratio  | cnt     | Powerloss nextratio  |
| 3448 | Powerloss nextactive | cnt     | Powerloss nextactive |
| 3480 | Vdc ctrl ramp freeze | cnt     | Vdc ctrl ramp freeze |
| 3676 | Compare output       | cnt     | Compare output       |
| 3700 | Pad 1                | cnt     | Pad 1                |
| 3702 | Pad 2                | cnt     | Pad 2                |
| 3704 | Pad 3                | cnt     | Pad 3                |
| 3706 | Pad 4                | cnt     | Pad 4                |
| 3708 | Pad 5                | cnt     | Pad 5                |
| 3710 | Pad 6                | cnt     | Pad 6                |
| 3712 | Pad 7                | cnt     | Pad 7                |
| 3714 | Pad 8                | cnt     | Pad 8                |
| 3716 | Pad 9                | cnt     | Pad 9                |
| 3718 | Pad 10               | cnt     | Pad 10               |
| 3720 | Pad 11               | cnt     | Pad 11               |
| 3722 | Pad 12               | cnt     | Pad 12               |
| 3724 | Pad 13               | cnt     | Pad 13               |
| 3726 | Pad 14               | cnt     | Pad 14               |
| 3728 | Pad 15               | cnt     | Pad 15               |
| 3730 | Pad 16               | cnt     | Pad 16               |
| 3958 | PlcReqDwCode_        | cnt     | PlcReqDwCode_        |
| 4024 | Fieldbus M2S 1 mon   | cnt     | Fieldbus M2S 1 mon   |
| 4034 | Fieldbus M2S 2 mon   | cnt     | Fieldbus M2S 2 mon   |
| 4044 | Fieldbus M2S 3 mon   | cnt     | Fieldbus M2S 3 mon   |
| 4054 | Fieldbus M2S 4 mon   | cnt     | Fieldbus M2S 4 mon   |
| 4064 | Fieldbus M2S 5 mon   | cnt     | Fieldbus M2S 5 mon   |
| 4074 | Fieldbus M2S 6 mon   | cnt     | Fieldbus M2S 6 mon   |
| 4084 | Fieldbus M2S 7 mon   | cnt     | Fieldbus M2S 7 mon   |
| 4094 | Fieldbus M2S 8 mon   | cnt     | Fieldbus M2S 8 mon   |
| 4104 | Fieldbus M2S 9 mon   | cnt     | Fieldbus M2S 9 mon   |
| 4114 | Fieldbus M2S 10 mon  | cnt     | Fieldbus M2S 10 mon  |
| 4124 | Fieldbus M2S 11 mon  | cnt     | Fieldbus M2S 11 mon  |
| 4134 | Fieldbus M2S 12 mon  | cnt     | Fieldbus M2S 12 mon  |
| 4144 | Fieldbus M2S 13 mon  | cnt     | Fieldbus M2S 13 mon  |
| 4154 | Fieldbus M2S 14 mon  | cnt     | Fieldbus M2S 14 mon  |
| 4164 | Fieldbus M2S 15 mon  | cnt     | Fieldbus M2S 15 mon  |
| 4174 | Fieldbus M2S 16 mon  | cnt     | Fieldbus M2S 16 mon  |
| 4352 | DS402 enable         | cnt     | DS402 enable         |
| 4354 | DS402 start          | cnt     | DS402 start          |
| 4356 | DS402 fast stop      | cnt     | DS402 fast stop      |
| 4358 | DS402 rfg enable     | cnt     | DS402 rfg enable     |
| 4360 | DS402 rfg unlock     | cnt     | DS402 rfg unlock     |
| 4362 | DS402 rfg useref     | cnt     | DS402 rfg useref     |
| 4364 | DS402 halt           | cnt     | DS402 halt           |
| 4366 | DS402 jog cmd        | cnt     | DS402 jog cmd        |
| 4368 | DS402 jog invert     | cnt     | DS402 jog invert     |
| 4370 | DS402 alarm reset    | cnt     | DS402 alarm reset    |
| 4372 | DS402 status word    | cnt     | DS402 status word    |

| Ipa  | Nome do Sinal        | Unidade | Descrição            |
|------|----------------------|---------|----------------------|
| 4376 | PFdrv enable         | cnt     | PFdrv enable         |
| 4378 | PFdrv start          | cnt     | PFdrv start          |
| 4380 | PFdrv fast stop      | cnt     | PFdrv fast stop      |
| 4382 | PFdrv rfg enable     | cnt     | PFdrv rfg enable     |
| 4384 | PFdrv rfg unlock     | cnt     | PFdrv rfg unlock     |
| 4386 | PFdrv rfg useref     | cnt     | PFdrv rfg useref     |
| 4388 | PFdrv jog cmd        | cnt     | PFdrv jog cmd        |
| 4390 | PFdrv jog invert     | cnt     | PFdrv jog invert     |
| 4392 | PFdrv alarm reset    | cnt     | PFdrv alarm reset    |
| 4394 | PFdrv status word 1  | cnt     | PFdrv status word 1  |
| 4396 | PFdrv status word 2  | cnt     | PFdrv status word 2  |
| 4432 | Word comp mon        | cnt     | Word comp mon        |
| 4454 | Bit0 decomp mon      | cnt     | Bit0 decomp mon      |
| 4456 | Bit1 decomp mon      | cnt     | Bit1 decomp mon      |
| 4458 | Bit2 decomp mon      | cnt     | Bit2 decomp mon      |
| 4460 | Bit3 decomp mon      | cnt     | Bit3 decomp mon      |
| 4462 | Bit4 decomp mon      | cnt     | Bit4 decomp mon      |
| 4464 | Bit5 decomp mon      | cnt     | Bit5 decomp mon      |
| 4466 | Bit6 decomp mon      | cnt     | Bit6 decomp mon      |
| 4468 | Bit7 decomp mon      | cnt     | Bit7 decomp mon      |
| 4470 | Bit8 decomp mon      | cnt     | Bit8 decomp mon      |
| 4472 | Bit9 decomp mon      | cnt     | Bit9 decomp mon      |
| 4474 | Bit10 decomp mon     | cnt     | Bit10 decomp mon     |
| 4476 | Bit11 decomp mon     | cnt     | Bit11 decomp mon     |
| 4478 | Bit12 decomp mon     | cnt     | Bit12 decomp mon     |
| 4480 | Bit13 decomp mon     | cnt     | Bit13 decomp mon     |
| 4482 | Bit14 decomp mon     | cnt     | Bit14 decomp mon     |
| 4484 | Bit15 decomp mon     | cnt     | Bit15 decomp mon     |
| 4708 | Alm dig out mon 1    | cnt     | Alm dig out mon 1    |
| 4710 | Alm dig out mon 2    | cnt     | Alm dig out mon 2    |
| 4712 | Alm dig out mon 3    | cnt     | Alm dig out mon 3    |
| 4714 | Alm dig out mon 4    | cnt     | Alm dig out mon 4    |
| 4770 | First alarm          | cnt     | First alarm          |
| 5008 | Test gen out         | perc    | Test gen out         |
| 5150 | Encoder 2 speed      | cnt     | Encoder 2 speed      |
| 5154 | E2 Virtual position  | cnt     | E2 Virtual position  |
| 5156 | E2 Revolutions       | cnt     | E2 Revolutions       |
| 5162 | Encoder 2 position   | cnt     | Encoder 2 position   |
| 5254 | E3 Virtual position  | cnt     | E3 Virtual position  |
| 5256 | E3 Revolutions       | cnt     | E3 Revolutions       |
| 5262 | Encoder 3 position   | cnt     | Encoder 3 position   |
| 5484 | External IO state    | cnt     | External IO state    |
| 5510 | Digital input 9X mon | cnt     | Digital input 9X mon |
| 5512 | Digital input10X mon | cnt     | Digital input10X mon |
| 5514 | Digital input11X mon | cnt     | Digital input11X mon |
| 5516 | Digital input12X mon | cnt     | Digital input12X mon |
| 5518 | Digital input13X mon | cnt     | Digital input13X mon |
| 5520 | Digital input14X mon | cnt     | Digital input14X mon |
| 5522 | Digital input15X mon | cnt     | Digital input15X mon |

| lpa  | Nome do Sinal        | Unidade | Descrição            |
|------|----------------------|---------|----------------------|
| 5524 | Digital input16X mon | cnt     | Digital input16X mon |
| 5720 | Sync slave mon       | cnt     | Sync slave mon       |
| 5750 | FL Fw 1 mon          | cnt     | FL Fw 1 mon          |
| 5752 | FL Fw 2 mon          | cnt     | FL Fw 2 mon          |
| 5754 | FL Fw 3 mon          | cnt     | FL Fw 3 mon          |
| 5756 | FL Fw 4 mon          | cnt     | FL Fw 4 mon          |
| 5758 | FL Fw 5 mon          | cnt     | FL Fw 5 mon          |
| 5760 | FL Fw 6 mon          | cnt     | FL Fw 6 mon          |
| 5762 | FL Fw 7 mon          | cnt     | FL Fw 7 mon          |
| 5764 | FL Fw 8 mon          | cnt     | FL Fw 8 mon          |
| 5800 | FL Fw 1 inv mon      | cnt     | FL Fw 1 inv mon      |
| 5802 | FL Fw 2 inv mon      | cnt     | FL Fw 2 inv mon      |
| 5804 | FL Fw 3 inv mon      | cnt     | FL Fw 3 inv mon      |
| 5806 | FL Fw 4 inv mon      | cnt     | FL Fw 4 inv mon      |
| 5808 | FL Fw 5 inv mon      | cnt     | FL Fw 5 inv mon      |
| 5810 | FL Fw 6 inv mon      | cnt     | FL Fw 6 inv mon      |
| 5812 | FL Fw 7 inv mon      | cnt     | FL Fw 7 inv mon      |
| 5814 | FL Fw 8 inv mon      | cnt     | FL Fw 8 inv mon      |
| 6004 | Speed limit state    | cnt     | Speed limit state    |
| 6006 | Current limit state  | cnt     | Current limit state  |

(\*) Parameters (3160 e 3374) present only in the asy version non with syn

# Apêndice B – Lista de sinais a serem amostrados no alvo APC300 V1\_00:

| lpa  | Nome do Sinal        | Unidade | Descrição            |
|------|----------------------|---------|----------------------|
| 1200 | Digital input X mon  | cnt     | Digital input X mon  |
| 1210 | Digital input 1X mon | cnt     | Digital input 1X mon |
| 1212 | Digital input 2X mon | cnt     | Digital input 2X mon |
| 1214 | Digital input 3X mon | cnt     | Digital input 3X mon |
| 1216 | Digital input 4X mon | cnt     | Digital input 4X mon |
| 1218 | Digital input 5X mon | cnt     | Digital input 5X mon |
| 1220 | Digital input 6X mon | cnt     | Digital input 6X mon |
| 1222 | Digital input 7X mon | cnt     | Digital input 7X mon |
| 1224 | Digital input 8X mon | cnt     | Digital input 8X mon |
| 1600 | Analog input 1X mon  | cnt     | Analog input 1X mon  |
| 1650 | Analog input 2X mon  | cnt     | Analog input 2X mon  |
| 3676 | Compare output       | cnt     | Compare output       |
| 3700 | Pad 1                | cnt     | Pad 1                |
| 3702 | Pad 2                | cnt     | Pad 2                |
| 3704 | Pad 3                | cnt     | Pad 3                |
| 3706 | Pad 4                | cnt     | Pad 4                |
| 3708 | Pad 5                | cnt     | Pad 5                |
| 3710 | Pad 6                | cnt     | Pad 6                |
| 3712 | Pad 7                | cnt     | Pad 7                |
| 3714 | Pad 8                | cnt     | Pad 8                |
| 3716 | Pad 9                | cnt     | Pad 9                |
| 3718 | Pad 10               | cnt     | Pad 10               |
| 3720 | Pad 11               | cnt     | Pad 11               |
| 3722 | Pad 12               | cnt     | Pad 12               |
| 3724 | Pad 13               | cnt     | Pad 13               |
| 3726 | Pad 14               | cnt     | Pad 14               |
| 3728 | Pad 15               | cnt     | Pad 15               |
| 3730 | Pad 16               | cnt     | Pad 16               |
| 3958 | PlcReqDwCode_        | cnt     | PlcReqDwCode_        |
| 4432 | Word comp mon        | cnt     | Word comp mon        |
| 4454 | Bit0 decomp mon      | cnt     | Bit0 decomp mon      |
| 4456 | Bit1 decomp mon      | cnt     | Bit1 decomp mon      |
| 4458 | Bit2 decomp mon      | cnt     | Bit2 decomp mon      |
| 4460 | Bit3 decomp mon      | cnt     | Bit3 decomp mon      |
| 4462 | Bit4 decomp mon      | cnt     | Bit4 decomp mon      |
| 4464 | Bit5 decomp mon      | cnt     | Bit5 decomp mon      |
| 4466 | Bit6 decomp mon      | cnt     | Bit6 decomp mon      |
| 4468 | Bit7 decomp mon      | cnt     | Bit7 decomp mon      |
| 4470 | Bit8 decomp mon      | cnt     | Bit8 decomp mon      |
| 4472 | Bit9 decomp mon      | cnt     | Bit9 decomp mon      |
| 4474 | Bit10 decomp mon     | cnt     | Bit10 decomp mon     |
| 4476 | Bit11 decomp mon     | cnt     | Bit11 decomp mon     |
| 4478 | Bit12 decomp mon     | cnt     | Bit12 decomp mon     |
| 4480 | Bit13 decomp mon     | cnt     | Bit13 decomp mon     |
| 4482 | Bit14 decomp mon     | cnt     | Bit14 decomp mon     |
|      |                      |         |                      |

| Ipa  | Nome do Sinal        | Unidade | Descrição            |
|------|----------------------|---------|----------------------|
| 4484 | Bit15 decomp mon     | cnt     | Bit15 decomp mon     |
| 4708 | Alm dig out mon 1    | cnt     | Alm dig out mon 1    |
| 4710 | Alm dig out mon 2    | cnt     | Alm dig out mon 2    |
| 4712 | Alm dig out mon 3    | cnt     | Alm dig out mon 3    |
| 4714 | Alm dig out mon 4    | cnt     | Alm dig out mon 4    |
| 4770 | First alarm          | cnt     | First alarm          |
| 5484 | External IO state    | cnt     | External IO state    |
| 5510 | Digital input 9X mon | cnt     | Digital input 9X mon |
| 5512 | Digital input10X mon | cnt     | Digital input10X mon |
| 5514 | Digital input11X mon | cnt     | Digital input11X mon |
| 5516 | Digital input12X mon | cnt     | Digital input12X mon |
| 5518 | Digital input13X mon | cnt     | Digital input13X mon |
| 5520 | Digital input14X mon | cnt     | Digital input14X mon |
| 5522 | Digital input15X mon | cnt     | Digital input15X mon |
| 5524 | Digital input16X mon | cnt     | Digital input16X mon |
| 5720 | Sync slave mon       | cnt     | Sync slave mon       |
| 5750 | FL Fw 1 mon          | cnt     | FL Fw 1 mon          |
| 5752 | FL Fw 2 mon          | cnt     | FL Fw 2 mon          |
| 5754 | FL Fw 3 mon          | cnt     | FL Fw 3 mon          |
| 5756 | FL Fw 4 mon          | cnt     | FL Fw 4 mon          |
| 5758 | FL Fw 5 mon          | cnt     | FL Fw 5 mon          |
| 5760 | FL Fw 6 mon          | cnt     | FL Fw 6 mon          |
| 5762 | FL Fw 7 mon          | cnt     | FL Fw 7 mon          |
| 5764 | FL Fw 8 mon          | cnt     | FL Fw 8 mon          |
| 5800 | FL Fw 1 inv mon      | cnt     | FL Fw 1 inv mon      |
| 5802 | FL Fw 2 inv mon      | cnt     | FL Fw 2 inv mon      |
| 5804 | FL Fw 3 inv mon      | cnt     | FL Fw 3 inv mon      |
| 5806 | FL Fw 4 inv mon      | cnt     | FL Fw 4 inv mon      |
| 5808 | FL Fw 5 inv mon      | cnt     | FL Fw 5 inv mon      |
| 5810 | FL Fw 6 inv mon      | cnt     | FL Fw 6 inv mon      |
| 5812 | FL Fw 7 inv mon      | cnt     | FL Fw 7 inv mon      |
| 5814 | FL Fw 8 inv mon      | cnt     | FL Fw 8 inv mon      |
| 7148 | D->A Fast 1 mon      | cnt     | D->A Fast 1 mon      |
| 7150 | D->A Fast 2 mon      | cnt     | D->A Fast 2 mon      |
| 7152 | D->A Fast 3 mon      | cnt     | D->A Fast 3 mon      |
| 7154 | D->A Fast 4 mon      | cnt     | D->A Fast 4 mon      |
| 7156 | D->A Fast 5 mon      | cnt     | D->A Fast 5 mon      |
| 7158 | D->A Fast 6 mon      | cnt     | D->A Fast 6 mon      |
| 7160 | D->A Fast 7 mon      | cnt     | D->A Fast 7 mon      |
| 7162 | D->A Fast 8 mon      | cnt     | D->A Fast 8 mon      |
| 7164 | D->A Fast 9 mon      | cnt     | D->A Fast 9 mon      |
| /166 | D->A Fast 10 mon     | cnt     | D->A Fast 10 mon     |
| /180 | A->D Fast 1 dig      | cnt     | A->D Fast 1 dig      |
| /182 | A->D Fast 2 dig      | cnt     | A->D Fast 2 dig      |
| /184 | A->D Fast 3 dig      | cnt     | A->D Fast 3 dig      |
| /186 | A->D Fast 4 dig      | cnt     | A->D Fast 4 dig      |
| /188 | A->D Fast 5 dig      | cnt     | A->D Fast 5 dig      |
| /190 | A->D Fast 6 dig      | cnt     | A->D Fast 6 dig      |
| /192 | A->D Fast 7 dig      | cnt     | A->D Fast 7 dig      |

| lpa  | Nome do Sinal    | Unidade | Descrição        |
|------|------------------|---------|------------------|
| 7196 | A->D Fast 8 dig  | cnt     | A->D Fast 8 dig  |
| 7198 | A->D Fast 9 dig  | cnt     | A->D Fast 9 dig  |
| 7180 | A->D Fast 10 dig | cnt     | A->D Fast 10 dig |
| 7212 | D->A Slow 1 mon  | cnt     | D->A Slow 1 mon  |
| 7214 | D->A Slow 2 mon  | cnt     | D->A Slow 2 mon  |
| 7216 | D->A Slow 3 mon  | cnt     | D->A Slow 3 mon  |
| 7218 | D->A Slow 4 mon  | cnt     | D->A Slow 4 mon  |
| 7220 | D->A Slow 5 mon  | cnt     | D->A Slow 5 mon  |
| 7222 | D->A Slow 6 mon  | cnt     | D->A Slow 6 mon  |
| 7224 | D->A Slow 7 mon  | cnt     | D->A Slow 7 mon  |
| 7226 | D->A Slow 8 mon  | cnt     | D->A Slow 8 mon  |
| 7228 | D->A Slow 9 mon  | cnt     | D->A Slow 9 mon  |
| 7230 | D->A Slow 10 mon | cnt     | D->A Slow 10 mon |
| 7244 | A->D Slow 1 dig  | cnt     | A->D Slow 1 dig  |
| 7246 | A->D Slow 2 dig  | cnt     | A->D Slow 2 dig  |
| 7248 | A->D Slow 3 dig  | cnt     | A->D Slow 3 dig  |
| 7250 | A->D Slow 4 dig  | cnt     | A->D Slow 4 dig  |
| 7252 | A->D Slow 5 dig  | cnt     | A->D Slow 5 dig  |
| 7254 | A->D Slow 6 dig  | cnt     | A->D Slow 6 dig  |
| 7256 | A->D Slow 7 dig  | cnt     | A->D Slow 7 dig  |
| 7258 | A->D Slow 8 dig  | cnt     | A->D Slow 8 dig  |
| 7260 | A->D Slow 9 dig  | cnt     | A->D Slow 9 dig  |
| 7262 | A->D Slow 10 dig | cnt     | A->D Slow 10 dig |
| 7000 | DP Sync mon      | cnt     | DP Sync mon      |
| 7002 | DP Exchange mon  | cnt     | DP Exchange mon  |
|      |                  |         |                  |
|      |                  |         |                  |

# Apêndice C – Lista de sinais a serem amostrados no alvo TPD32-EV V10\_08

| Par   | Nome do Sinal     | Unidade | Descrição                      |
|-------|-------------------|---------|--------------------------------|
| P8314 | Act Speed         | rpm     | Act Speed (P8314)              |
| P8205 | Curr Lim Red      | %       | Curr Lim Red (P8205)           |
| P8247 | Ctrl Word         | cnt     | Ctrl Word (P8247)              |
| P8200 | T curr lim +      | %       | T curr lim + (P8200)           |
| P8201 | T curr lim -      | %       | T curr lim - (P8201)           |
| P8202 | Act Tcur lim+     | %       | Act Tcur lim+ (P8202)          |
| P8203 | Act Tcur lim-     | %       | Act Tcur lim- (P8203)          |
| P8302 | Ramp Ref          | rpm     | Ramp Ref (P8302)               |
| P8305 | Ramp Out          | rpm     | Ramp Out (P8305)               |
| P8310 | Spd Ref           | rpm     | Spd Ref (P8310)                |
| P8248 | Status Word       | cnt     | Status Word (P8248)            |
| P8240 | Ramp Ref 2        | rpm     | Ramp Ref 2 (P8240)             |
| P8236 | Ramp Ref 1        | rpm     | Ramp Ref 1 (P8236)             |
| P8234 | Spd Ref 1         | rpm     | Spd Ref 1 (P8234)              |
| P8235 | Spd Ref 2         | rpm     | Spd Ref 2 (P8235)              |
| P8231 | T curr ref 1      | %       | T curr ref 1 (P8231)           |
| P8232 | T curr ref 2      | %       | T curr ref 2 (P8232)           |
| P8233 | T curr ref        | %       | T curr ref (P8233)             |
| P8391 | Motor curr %      | %       | Motor curr % (P8391)           |
|       | PAD0              | cnt     | PAD0                           |
|       | PAD1              | cnt     | PAD1                           |
|       | PAD2              | cnt     | PAD2                           |
|       | PAD3              | cnt     | PAD3                           |
|       | PAD4              | cnt     | PAD4                           |
|       | PAD5              | cnt     | PAD5                           |
|       | PAD6              | cnt     | PAD6                           |
|       | PAD7              | cnt     | PAD7                           |
|       | PAD8              | cnt     | PAD8                           |
|       | PAD9              | cnt     | PAD9                           |
|       | PAD10             | cnt     | PAD10                          |
|       | PAD11             | cnt     | PAD11                          |
|       | PAD12             | cnt     | PAD12                          |
|       | PAD13             | cnt     | PAD13                          |
|       | PAD14             | cnt     | PAD14                          |
|       | PAD15             | cnt     | PAD15                          |
| P8711 | Bitword PAD A     | cnt     | Bitword PAD A (P8711)          |
| P8712 | Bitword PAD B     | cnt     | Bitword PAD B (P8712)          |
| P8756 | Diginputs         | cnt     | Diginputs (P8756)              |
| P8773 | Digoutputs        | cnt     | Digoutputs (P8773)             |
| P8619 | Spd Enc 1         | rpm     | Spd Enc 1 (P8619)              |
| P8612 | Spd Enc 2         | rpm     | Spd Enc 2 (P8612)              |
| P8389 | Enc 1 pos         | cnt     | Enc 1 pos (P8389)              |
| P8390 | Enc 2 pos         | cnt     | Enc 2 pos (P8390)              |
| P8396 | Enc 1 last sample | cnt     | Enc 1 last sample time (P8396) |

| P8397 | Enc 1 last sample time high | cnt | Enc 1 last sample time high (P8397) |
|-------|-----------------------------|-----|-------------------------------------|
| P8398 | Enc 2 last sample           | cnt | Enc 2 last sample time (P8398)      |
| P8399 | Enc 2 last sample time high | cnt | Enc 2 last sample time high (P8399) |
| P8890 | Load comp                   | %   | Load comp (P8890)                   |
| P8428 | Spd reg out                 | %   | Spd reg out (P8428)                 |
| P8659 | Flux curr max               | %   | Flux curr max (P8659)               |
| P9113 | Out volt IvI pct            | %   | Out volt Ivl pct (P9113)            |
| P8692 | Flux ref                    | %   | Flux ref (P8692)                    |
| P9209 | Speed ratio                 | cnt | Speed ratio (P9209)                 |
| P9210 | Spd draw out                | rpm | Spd draw out (P9210)                |
| P9346 | Roll Diam                   | m   | Roll Diam (P9346)                   |
| P9386 | Act tension ref             | %   | Act tension ref (P9386)             |
| P9385 | Torque current              | %   | Torque current (P9385)              |
| P9409 | W reference                 | rpm | W reference (P9409)                 |
| P9405 | Actual comp                 | %   | Actual comp (P9405)                 |
| P9372 | Tension ref                 | %   | Tension ref (P9372)                 |
| P9371 | Tension red                 | %   | Tension red (P9371)                 |
| P9400 | Close loop comp             | cnt | Close loop comp (P9400)             |
| P8249 | Malfunct code               | cnt | Malfunct code (P8249)               |
| P9486 | Torque proving              | %   | Torque proving (P9486)              |
| P8425 | Tensão de Saída             | V   | Output Voltage (P8425)              |
| P8543 | Flux Current                | А   | Flux Current (P8543)                |

#### **QS - SOFTSCOPE**

Série: ADV200 / TPD32-EV / APC300 Revisão: 2.90 Data: 15-12-2022 Código: 1S9SFTPT WEG Automation Europe S.r.l. Via Giosuè Carducci, 24 21040 Gerenzano (VA) · Italy

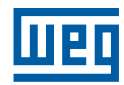